# 音声認識で目的地を検索する

音声で入力された施設などをクラウド上のデータベースから検索し、「**行き先を設定できる**」 機能です。

## 準備

- ●スマートフォンを本機とハンズフリー接続し、スマホ連携接続してください。(P.136)
- ●音声認識を利用する場合は、スマートフォンと本機をケーブルで接続する必要はありません。
- ●スマートフォンがロック状態のときは、音声認識を起動できません。スマートフォンの ロックを解除してください。(ただし、Android端末の場合、Drive P@ssアプリの常時通信設 定がONに設定されていると、スマートフォンがロック状態でも音声認識を起動できます。)
- iPodまたはiPhoneをP.122の図のとおり接続すると、そちらでの接続が優先されるため、 iPhoneで音声認識を利用する場合は、iPodまたはiPhoneを取り外してください。

## 1 音声認識を起動する

下記のいずれかの操作で起動できます。

- ●SOURCEを割り当てたステアリングスイッチを1秒以上押す
- ●本体のMENUを1秒以上押す
- ●ツートップメニュー(P.24)から↓を選ぶ
- ●ランチャーメニュー(P.40)から 音声認識 を選ぶ

### 2 マイクに発声して、音声で操作する

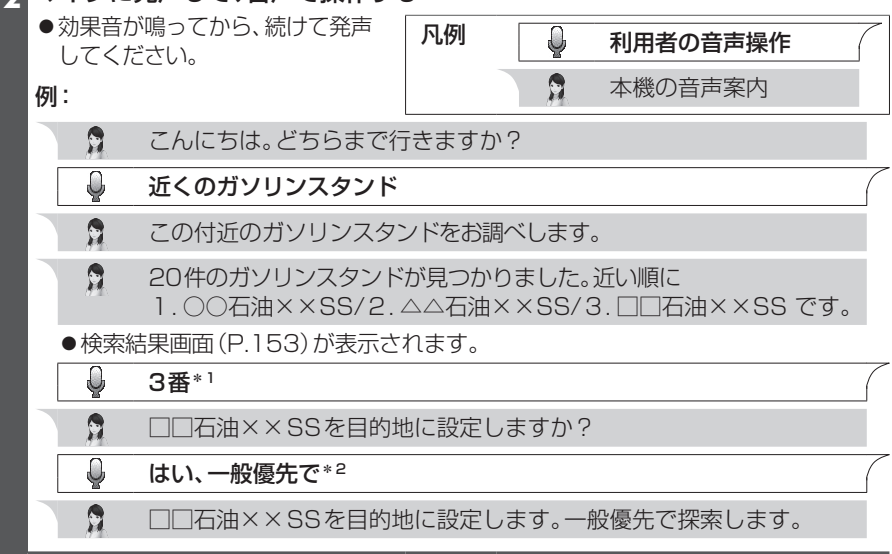

\*1「□□石油××SS」と名称で選択することもできます。

\*2「電話をかける」と発声すると、選択した施設に電話をかけることができます。

#### お知らせ

● 運転者以外が音声認識をする場合は、スマートフォンのマイクに向かって発声できます。
 その場合は、・本機をDrive P@ssに切り換えないでください。

 ・ Drive P@ssアプリの
 ● をタッチして、音声認識を利用してください。
 ・ 詳しくはDrive P@ssアプリの説明書をご覧ください。

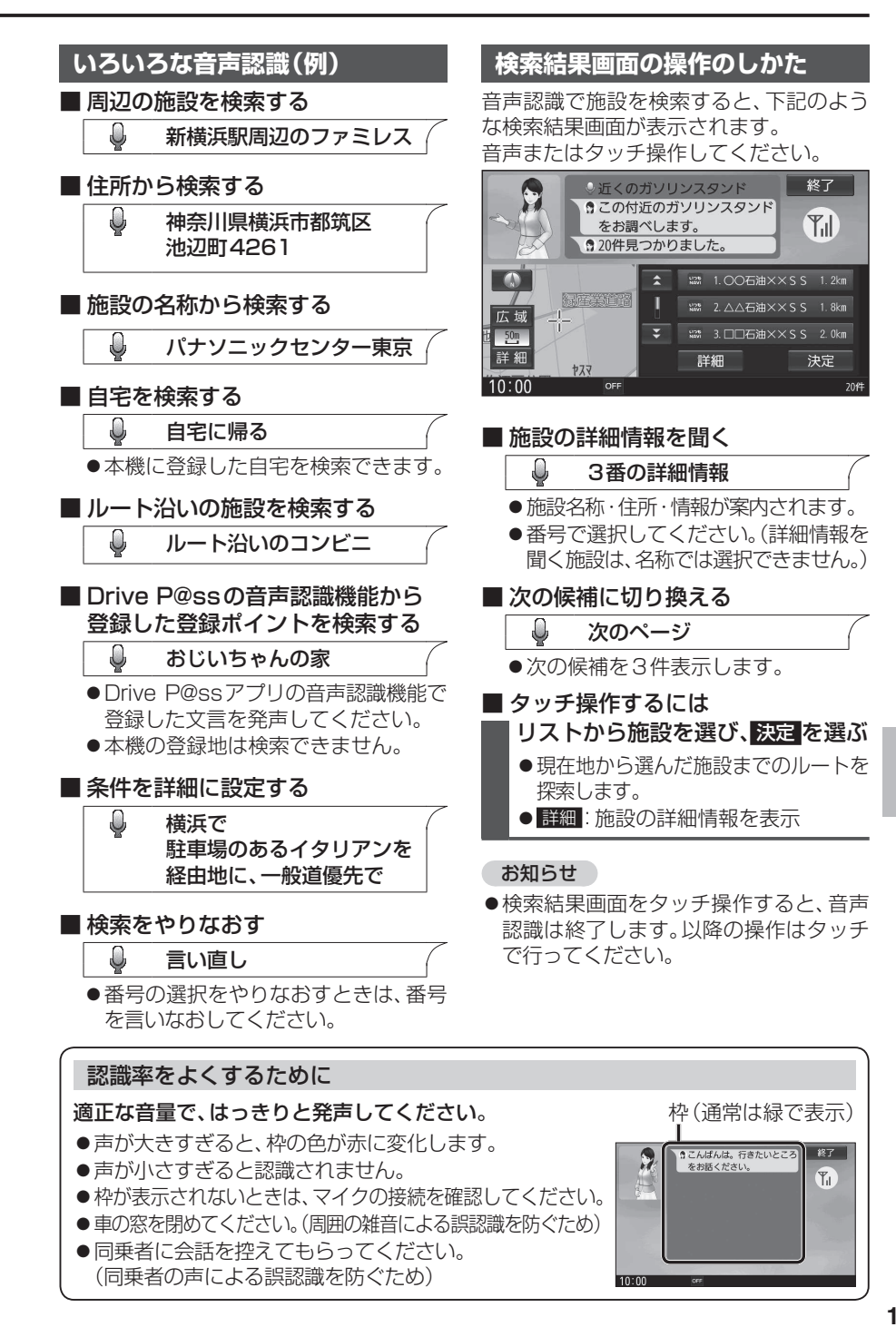

音声認識

音声認識で目的地を検索する